# Configuration de Packet Trace pour déboguer le trafic PBR sur les plates-formes XE

## Contenu

Introduction Conditions préalables Conditions requises Components Used Configuration Vérification Dépannage Informations connexes

# Introduction

Ce document décrit la procédure permettant d'activer le suivi des paquets sur la plate-forme IOS-XE pour capturer le trafic PBR (Policy-Based Routing) sur la plate-forme ISR 4000 de Cisco.

Contribué par Prathik Krishnappa, ingénieur TAC Cisco.

# **Conditions préalables**

#### **Conditions requises**

Aucune spécification déterminée n'est requise pour ce document.

#### **Components Used**

Ce document n'est pas limité à des versions de matériel et de logiciel spécifiques.

The information in this document was created from the devices in a specific lab environment. All of the devices used in this document started with a cleared (default) configuration. If your network is live, make sure that you understand the potential impact of any command.

# Configuration

Voici la configuration pour activer la commande packet-trace pour déboguer le trafic PBR :

Configurations PBR :

```
match ip address 102
set ip next-hop 192.168.1.18
ip access-list extended 102
permit ip 192.168.1.0 0.0.3.255 any
permit ip 192.168.2.0 0.0.0.255 any
interface GigabitEthernet0/0/1
ip address 192.168.2.10 255.255.255.248
no ip redirects
no ip unreachables
no ip proxy-arp
ip nat inside
ip policy route-map PBR
load-interval 30
negotiation auto
route-map PBR, permit, sequence 10
 Match clauses:
   ip address (access-lists):102
 Set clauses:
    ip next-hop 192.168.1.18
Policy routing matches: 500 packets, 400 bytes
```

Pour déboguer un sous-réseau particulier, créez une liste d'accès :

ip access-list ext 103 permit ip host 192.168.3.10 any

Appliquez la liste d'accès dans le PBR :

route-map PBR match ip address 103

Exécutez le débogage conditionnel sur l'interface sur laquelle PBR est appliqué :

debug platform condition interface gigabitethernet 0/0/1 ipv4 access-list 103 both

Activez ces débogages :

```
debug platform packet-trace packet 64
debug platform packet-trace packet 16 fia-trace
debug platform packet-trace enable
debug platform condition start
Lancez le trafic à partir du sous-réseau.
```

Note: Utilisez l'<u>Outil de recherche de commande (clients inscrits seulement) pour obtenir</u> plus d'informations sur les commandes utilisées dans cette section.

### Vérification

Aucune procédure de vérification n'est disponible pour cette configuration.

## Dépannage

Cette section fournit des informations que vous pouvez utiliser pour dépanner votre configuration.

```
Router #sh debugging
IOSXE Conditional Debug Configs:
Conditional Debug Global State: Start
Conditions Direction
_____
GigabitEthernet0/0/1 & IPV4 ACL [102] both
Feature Condition Type Value
Feature Type Submode Level
-----|------|
IOSXE Packet Tracing Configs:
debug platform packet-trace enable
debug platform packet-trace packet 16 fia-trace data-size 2048
Packet Infra debugs:
Ip Address Port
```

show platform packet-trace packet 0 montre le premier paquet suivi.

Le résumé indique que le paquet d'entrée t est reçu sur gig 0/0/1 et transféré sur l'interface de sortie gig 0/0/2 et que l'état est fwd.

Dans la trace de chemin, vous pouvez trouver l'adresse IP source et de destination.

Pour vérifier si le paquet est basé sur une stratégie, vérifiez : Champ IPV4\_INPUT\_PBR.

```
Feature: FIA_TRACE
   Entry : 0x10f81c00 - IPV4_INPUT_PBR
   Lapsed time: 23220 ns
Router#sh platform packet-trace packet 0
Packet: 0 CBUG ID: 458151
Summary
 Input
         : GigabitEthernet0/0/1
 Output : GigabitEthernet0/0/2
 State
          : FWD
 Timestamp
   Start : 355835562633335 ns (12/28/2016 08:11:52.433136 UTC)
   Stop : 355835562660187 ns (12/28/2016 08:11:52.433163 UTC)
Path Trace
 Feature: IPV4
   Source : 192.168.3.10
   Destination : 74.125.200.189
   Protocol : 17 (UDP)
     SrcPort : 56018
     DstPort : 443
 Feature: FIA_TRACE
   Entry
          : 0x10f82018 - DEBUG_COND_INPUT_PKT
   Lapsed time: 2060 ns
 Feature: FIA_TRACE
```

: 0x10f81c38 - IPV4\_INPUT\_SRC\_LOOKUP\_ISSUE Entry Lapsed time: 2160 ns Feature: FIA\_TRACE Entry : 0x10f81c34 - IPV4\_INPUT\_DST\_LOOKUP\_CONSUME Lapsed time: 3080 ns Feature: FIA\_TRACE : 0x10f81c2c - IPV4\_INPUT\_SRC\_LOOKUP\_CONSUME Entry Lapsed time: 700 ns Feature: FIA\_TRACE : 0x10f82000 - IPV4\_INPUT\_FOR\_US\_MARTIAN Entry Lapsed time: 800 ns Feature: FIA\_TRACE Entry : 0x10f81c14 - IPV4\_INPUT\_FNF\_FIRST Lapsed time: 15280 ns Feature: FIA\_TRACE : 0x10f81ff4 - IPV4\_INPUT\_VFR Entry Lapsed time: 620 ns Feature: FIA\_TRACE : 0x10f81c00 - IPV4\_INPUT\_PBR Entry Lapsed time: 23220 ns Feature: FIA\_TRACE Entry : 0x10f816f4 - IPV4\_INPUT\_TCP\_ADJUST\_MSS Lapsed time: 1500 ns Feature: FIA\_TRACE Entry : 0x10f81e90 - IPV4\_INPUT\_LOOKUP\_PROCESS Lapsed time: 5100 ns Feature: FIA\_TRACE

## Informations connexes

- Fonctionnalité IOS-XE Datapath Packet Trace
- Support et documentation techniques Cisco Systems